ds集群安装

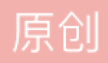

d

datastage 专栏收录该内容

1 篇文章 0 订阅
订阅专栏
1.配置机器间无密码访问

1.1在主节点机器上执行一下命令,创建专用及公用加密秘钥,输入一下命令后,需要按enter键2次:

ssh-keygen-b 1024 -t rsa -f ~/.ssh/id\_rsa

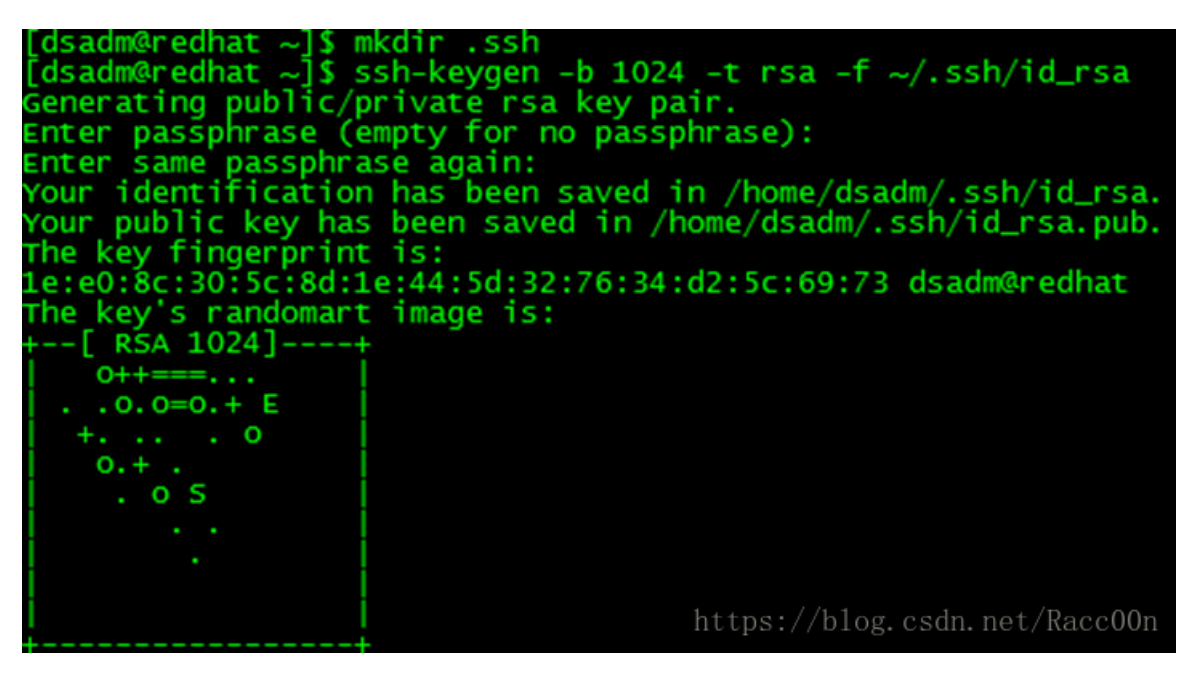

1.2将生成的文件id\_rsa.pub, copy到机器从节点机器上相同目录下,执行以下命令copy

cd~/.ssh

scp id\_rsa.pubuser@hostname: ~/.ssh

注意使用hostname参数时,/etc/hosts文件已经配置好对应的ip ~: 代表/home/user路径,执行scp命令的时候, 需要输入用户的密码

1.3登录从节点机器,在~/.ssh下,将公有的加密秘钥添加到授权秘钥列表,对集群的每个从节点执行一下命令 (ds用户):

cd.ssh

catid\_rsa.pub >> authorized\_keys authorized\_keys文件因为ssh版本的不同还有可能是authorized\_keys2

chmod640 authorized\_keys

rm-f id\_rsa.pub

1.4在主节点上执行命令测试是否可以无密码访问: sshhostname

2.安装标准安装步骤安装ds服务器,详细安装步骤请参考:ds安装文档。

3.将安装好的的主机上面的InfomationServer文件夹,打包, copy到从节点上。执行一下命令:

tar zcvf InformationServer.tar InformationServer

scp InformationServer.tar dsadm@hostname:/ds\_path

4.登录从节点,解压开tar包

tarxvf InformationServer.tar

5.启动从节点服务(注意启动dsnode的时候使用的用户是root、dsrpc是dsadm,注意服务的启动顺序)

cd\$ds\_path/InformationServer/ASBNode/bin

./NodeAgents.shstart

cd \$ds\_path/InformationServer/Server/DSEngine/bin/

./uv-admin -start

6.如果集群使用了oracle服务器,需要修改配置文件remcp.example及remsh.example:

需要将2分文件备份,然后将remcp.example重命名为remcp,将remsh.example重命名为remsh.example,修改 remsh文件,将文件的rsh修改成ssh,赋予2个文件755权限。

cd\$ds\_path/InformationServer/Server/PXEngine/etc

cp remcp.example remcp.example\_bak\_date date为当前时间戳

cpremsh.example remsh.example\_bak\_date

mv remcp.example remcp

mv remsh.example remsh

vi remsh

[dsadm@redhat etc]\$ cat remsh.example #!/bin/sh # Example \$APT\_ORCHHOME/etc/remsh exec /usr/bin/ssh<sup>3</sup> \* \$@\*\*\*<sup>og.csdn.net/Racc00n</sup>

7.修改default.apt文件,添加从节点配置信息,注意修改前,需要将源文件备份,备份规则参看步骤7;

cd\$ds\_path//InformationServer/Server/Configurations/

cp default.apt default.apt\_bakdate

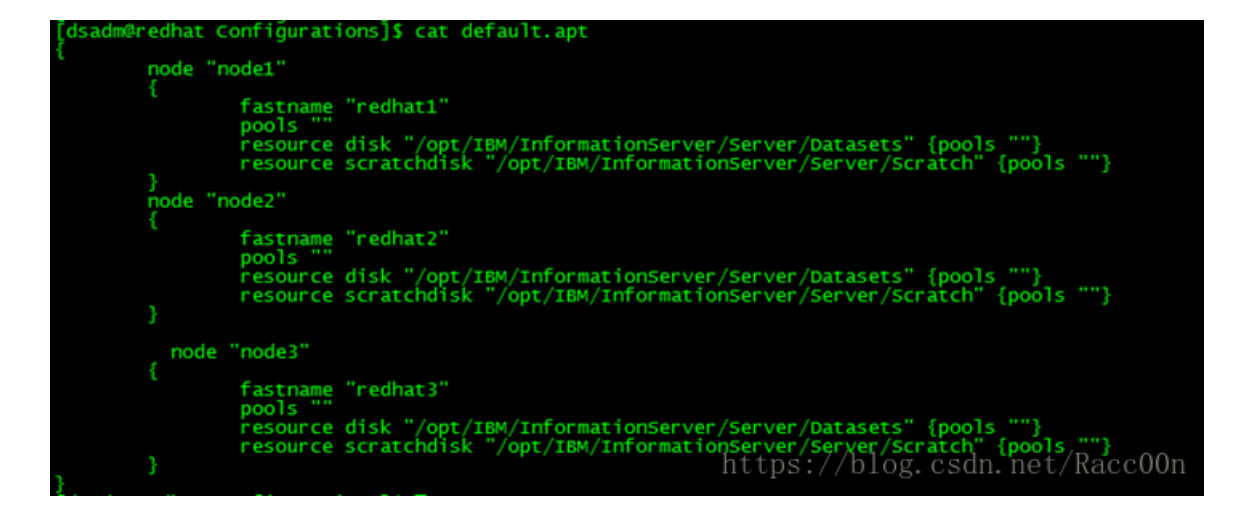

8.ds集群测试,测试分为2种,使用MKSKorn shell或者是IBM InfoSphereDataStage Designer 客户机测试

8.1MKSKorn shell方式测试:

创建测试使用的test.apt文件

创建测试使用的环境变量test.env:

#!/bin/bash

exportAPT\_ORCHHOME="C:/IBM/InformationServer/Server/PXEngine"

exportAPT\_CONFIG\_FILE="C:/IBM/InformationServer/Server/Configurations/test.apt"

exportPATH="\$APT\_ORCHHOME/bin;\$PATH"

exportAPT\_PM\_SHOWRSH=1

exportAPT PM NOWIATPID=1

注意:实际的文件了路径

执行命令: ksh

ksh

执行命令,激活环境变量

../test.env

执行命令osh,测试ds集群,如果作业成功,将会有十行返回值:

osh"generator -schema record(a:int32) |peek"

8.2 IBM InfoSphere DataStage Designer 客户机测试

登录Administrator 客户机,创建ds工程,指定工程的目录是集群机器的共享目录

登录Designer 客户机,创建一个新的paranel job,使用Column Generator、transformer、peek组件,配置成一个新的作业,注意作业需要引用\$APT\_CONFIG\_FILE环境变量

编译作业,执行作业。